## Personal Computer Skills Excel Lesson 3 Supply Inventory Directions

- 1. Open the project titled Supply Inventory on the website. Save it as p?\_supply inventory\_last name.
- Organize the worksheet so that it looks like the table below (next page). The new worksheet should have inventory items organized by supplier, with proper headings inserted. Some of the data is out of order and needs to be moved. Remember to bold appropriate data.

| Item                            | Ordering Code | Quantity |
|---------------------------------|---------------|----------|
| Mega Computer Manufacturers     |               |          |
| Mega X-39 Computers             | X-39-25879    | 20       |
| Mega X-40 Computers             | X-40-25880    | 24       |
| Mega X-41 Computers             | X-41-25881    | 28       |
| Xenon Paper Source              |               |          |
| Xenon Letter Size White Paper   | LT-W-45822    | 70       |
| Xenon Letter Size Color Paper   | LT-C-45823    | 10       |
| Xenon Legal Size White Paper    | LG-W-45824    | 40       |
| Xenon Legal Size Color Paper    | LG-C-45825    | 5        |
| MarkMaker Pen Co.               |               |          |
| MarkMaker Blue Ball Point Pens  | MM-BI-43677   | 120      |
| MarkMaker Black Ball Point Pens | MM-bk-43678   | 100      |
| MarkMaker Red Ball Point Pens   | MM-R-43679    | 30       |
|                                 |               |          |

The following inventory item has been accidently excluded from the worksheet. Add the item by using the Fill Down command and then editing the copied data.
Item Ordering Code Quantity

| MarkMaker Green Ball Point Pens | MM-G-43680 | 30 |  |
|---------------------------------|------------|----|--|
|                                 |            |    |  |

6. Change the page orientation to landscape. Save, close, and upload to the drop box.